Go to the Immunizations Menu:

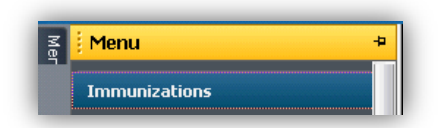

Click the History Button in the LOWER-Right of the screen

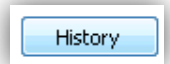

Click Add to Selections Button in the UPPER-Left of the pop up screen:

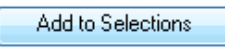

Select an item and choose ADD button:

| Add to List of Immunizations  |     | ×      |
|-------------------------------|-----|--------|
| O My Favorites O All Vaccines |     |        |
| BCG                           |     |        |
| hepatitis B adult vaccine     |     |        |
| hepatitis B pediatric vaccine |     |        |
|                               | Add | Cancel |

Enter, at minimum, the *Source of Historical Info* and *Administration Date*. Enter other data if available then Choose Chart:

| History Document Immunization Administration |                 |                    |               |                                                                                                    |  |
|----------------------------------------------|-----------------|--------------------|---------------|----------------------------------------------------------------------------------------------------|--|
| *Source of H                                 | listorical Info | Dose#              | [             | *Administration Date                                                                                                    |  |
| History Locatio                              | on/Person       | 0                  |               |                                                                                                    |  |
| *Immunizatio                                 | DN              | Vaccines For Ch    | ildren Status |                                                                                                    |  |
| hepatitis B adu                              | lt vaccine      |                    |               | •                                                                                                    |  |
| Product                                      |                 |                    |               | Funding Source                                                                                                    |  |
| Vaccine Informa                              | ation Statement | ~                  | VIS Published | Image: Second second second |  |
| Dose                                         | Unit            |                    | Route         | Site                                                                                                    |  |
| Manufacturer                                 |                 |                    | Lot Number    | Expiration Date                                                                                                    |  |
| Immunization Ty                              | /pe<br>•        | Travel Destination |               |                                                                                                    |  |
|                                              |                 |                    |               | Chart Cancel                                                                                                    |  |

Data will display in Grid:

| Previous Immunizations                  | Hide Uncharted Records |            |  |
|-----------------------------------------|------------------------|------------|--|
| Vaccine                                 | Contraindicated        | Admin Date |  |
| pneumococcal 23-polyvalent vaccine      |                        | _6/4/2014  |  |
| hepatitis B adult vaccine 🛛 🗲 🗕 🛶 🛶 🛶 🛶 |                        | _8/5/2013  |  |